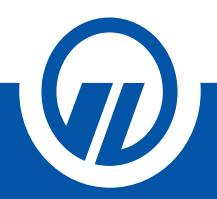

# Tájékoztató digitális aláírási folyamatról Ügyfélkapus hitelesítéssel

## Tisztelt Ügyfelünk!

Az Ön kényelme és biztonsága érdekében folyamatosan azon dolgozunk, hogy működésünk során az elektronikus ügyintézés minél gördülékenyebb és szélesebb körű legyen.

Számunkra a legfontosabb az Ön, a munkatársaink és partnereink egészsége, ezért arra törekszünk, hogy a jelenlegi járványügyi helyzetben minimalizáljuk a személyes kontaktusokat.

Szolgáltatásaink folyamatos fejlesztése által lehetőséget nyújtunk arra, hogy tanácsadóink és partnereink már **online** is támogatni tudják az Ön pénzügyi elképzeléseit.

A bemutatott azonosítási eljárás során nincs szükség személyes jelenlétre Ön és tanácsadója részéről, Ön az általunk e-mailben megküldött nyilatkozatokat, személyes okmányait, valamint a folyamathoz szükséges egyéb dokumentumokat elektronikusan alá tudja írni. Az ismertetett folyamat kizárólag a szerződés aláírásának folyamatára szolgál, az ezt megelőző szerződéskötésről való tárgyalás ezen kívül történik.

A kötési folyamat lépéseit tanácsadója ismerteti Önnel.

#### Kérjük, minden esetben ellenőrizze a kötési folyamat előtt, hogy rendelkezik a hitelesítéshez szükséges Ügyfélkapu (www.magyarorszag.hu) regisztrációval, valamint korábban használt jelszava érvényes.

Igyekszünk Önnek biztosítani azt, hogy a folyamat bárhonnan könnyen és gyorsan elérhető legyen, így a kapcsolat létesítéséhez a legegyszerűbb technikai feltételekre van csupán szükség, így az azonosítás elvégezhető akár az Ön asztali számítógépéréről, laptopjáról vagy mobil eszközéről (Android, IOS).

### MILYEN DOKUMENTUMOKRA VAN SZÜKSÉGE A HITELESÍTÉSHEZ?

- Bármely személyazonosság igazolására alkalmas hatósági igazolványának (személyazonosító igazolvány, útlevél, valamint kártya formátumú vezetői engedély) másolata PDF dokumentumban
- Lakcímet igazoló hatósági igazolvány lakcímet tartalmazó oldalának másolata PDF dokumentumban
- Kétoldalas ügyfélnyilatkozat (STELLA online biztosításkötő felületünk generálja Önnek)
- "Ügyfél tájékoztató az ügynök, mint függő biztosításközvetítő főbb adatairól" elnevezésű dokumentumot PDF formátumban (Opcionális, kérjük, egyeztessen tanácsadójával ennek feltöltéséről.)

Amennyiben Ön kiemelt közszereplő, úgy nincs lehetősége online szerződéskötésre.

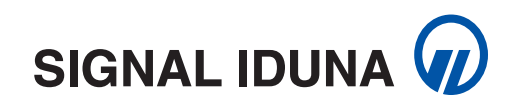

#### HOGYAN TÖRTÉNIK A HITELESÍTÉSI FOLYAMAT?

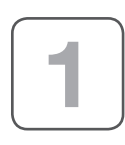

Önnek be kell jelentkeznie **a saját Ügyfélkapujába (www.magyarorszag.hu)**, majd a **Főmenüre** kattintva, a **Hitelesítés** menüpont alatt érheti el az alkalmazást, melyen keresztül a kötési PDF dokumentációt, az "Ügyfél tájékoztató az ügynök, mint függő biztosításközvetítő főbb adatairól" elnevezésű dokumentumot (opcionális), valamint személyes okmányainak másolatát tartalmazó PDF dokumentumokat hitelesíteni tudja.

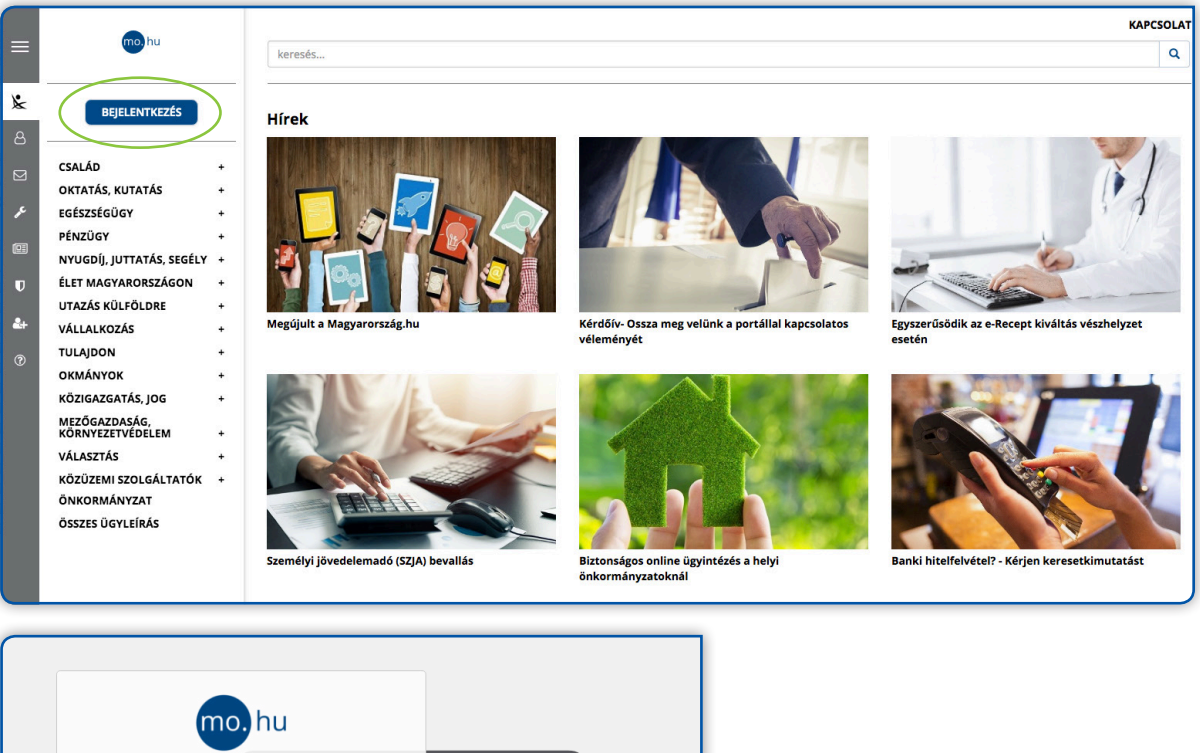

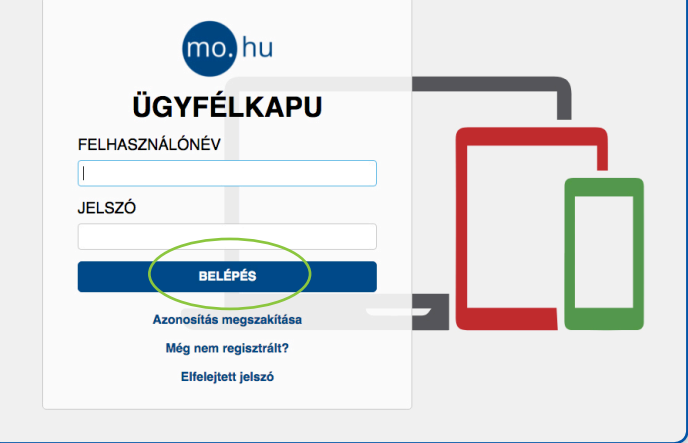

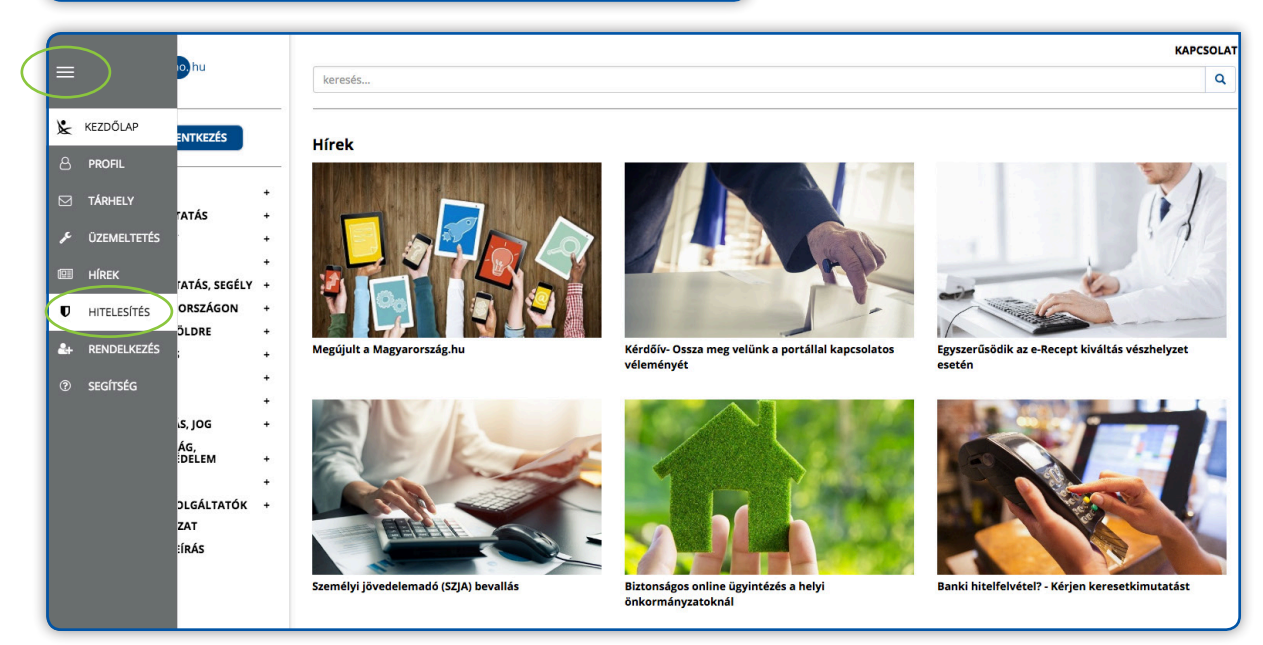

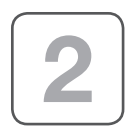

A **Hitelesítés** menüpontot elindítva a kötési PDF dokumentációt, "Ügyfél tájékoztató az ügynök, mint függő biztosításközvetítő főbb adatairól" elnevezésű dokumentumot (opcionális), valamint személyes okmányainak másolatát tartalmazó PDF dokumentumokat – továbbiakban "*kötési dokumentációk*" – feltölti a Hitelesítés ablakban található **tallózó funkció** segítségével az Ön asztali számítógépéről/laptopjáról/ mobiltelefonjáról.

| = Dhu                                                                                                    | keredt                                                                                                    | KAPCSOLAT |
|----------------------------------------------------------------------------------------------------|----------------------------------------------------------------------------------------------------|-----------|
| <ul> <li>k KZZOŚLAP</li> <li>PROFIL</li> <li>MARKZŹS</li> <li>TARRELY</li> <li>OZEMELTETŚS</li> <li>MERK</li> <li>MERKESZŚS</li> <li>MERCELSZŹS</li> <li>SKGTSŹG</li> </ul> | HITELESÍTÉS<br>Húzza ide<br>Húzza ide<br>Húzza ide<br>Ugy Mikeljen ide a taldidahoz<br>Uteles POT<br>ASC<br>S Elfegaton sa ÁSZF-et. | )         |

Fontos, hogy minden dokumentációt hiteles PDF dokumentumként szükséges feltölteni!

Kérjük, a fenti műveletet ismételje meg az "Ügyfél tájékoztató az ügynök, mint függő biztosításközvetítő főbb adatairól" elnevezésű dokumentummal (opcionális), valamint a személyes okmányainak másolatát tartalmazó PDF dokumentumokkal is.

Az **"Elfogadom az ÁSZF-et" jelölőnégyzetet kipipálva** és a **"Feltöltés"** gombot megnyomva a kötési dokumentáció feltöltődik a hitelesítéshez.

| Â       |                                                | HITELESÍTÉS                                                          |           |
|---------|------------------------------------------------|----------------------------------------------------------------------|-----------|
| Ø       | Kilėpės 00:09:59 múlva                         | Hitelesítendő fájl                                                   |           |
| بر<br>ه | HASZNÁLATI ÚTMUTATÓ<br>ADATVÉDELMI TÁJÉKOZTATÓ | megbizasi_szerzodes_egyseges_20200131_Kocsi Gábor.pdf<br>Hitelesítés | ×         |
| U       | ÁSZF                                           | Hiteles PDF     ASIC                                                 |           |
| 4       |                                                | Elfogadom az ÁSZF-et.                                                | FELTÖLTÉS |

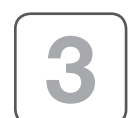

A hitelesített kötési dokumentációkat a "Letöltés" gomb megnyomásával töltheti le a saját eszközére és ezzel egy időben kérjük, küldje el tanácsadója e-mail címére is.

| 8                                                                                | KIJELENTKEZÉS<br>Kilépés 00:09:39 múlya                | Azonosításra visszavezetett dokumentum-<br>hitelesítés                                                                                                    |
|----------------------------------------------------------------------------------|--------------------------------------------------------|----------------------------------------------------------------------------------------------------|
| بد<br>10<br>10<br>10<br>10<br>10<br>10<br>10<br>10<br>10<br>10<br>10<br>10<br>10 | HASZNÁLATI ÚTMUTATÓ<br>ADATVÉDELMI TÁJÉKOZTATÓ<br>ÁSZF | ±     LETÖLTÉS       Az elkészült dokumentum elérésének URL-jét e-mailben is elküldheti.       E-mail cím       ■       KÜLDÉS E-MAIL-BEN       □       TOVÁBBI DOKUMENTUM-HITELESÍTÉS       ★       VISSZA A KEZDŐOLDALRA |

Az így kapott kötési dokumentációk hitelesítő bélyeggel és digitális aláírással lettek ellátva.

| SIG                        | Hatályos: 2018.10.0 Par                                                                                                    |  |  |  |
|----------------------------|----------------------------------------------------------------------------------------------------|--|--|--|
| <öt <sup>,</sup>           | vényszám: MINDEN KÉK MEZŐ KITÖLTÉSE KÖTELEZŐ                                                                                                    |  |  |  |
| SZE                        | RZŐDŐ ADATAI                                                                                                    |  |  |  |
| Bal                        | t:<br>b Berci                                                                                                    |  |  |  |
| -n                         | nail cím:                                                                                                    |  |  |  |
| sat<br>Szü                 | sareysar.nu<br>iletési helv/idő:                                                                                                    |  |  |  |
| erf                        | vgbq, 1999.01.01.                                                                                                    |  |  |  |
| BIZ                        | TOSÍTOTT ADATAI                                                                                                    |  |  |  |
| ×                          | A biztosított megegyezik a szerződővel                                                                                                    |  |  |  |
| Vév                        |                                                                                                    |  |  |  |
| Szü                        | letósi hely/idő:                                                                                                    |  |  |  |
| Bizt                       | tosítás: 🖾 ELŐRELÁTÓ PROGRAM (UL001) 🛛 SIGNAL IDUNA NYUGDÍJPROGRAM (SN005) 🗖 SIGNAL JÖVÖÉRTÉK (SE007)                                                                                                    |  |  |  |
|                            | ÁLTALÁNOS SZERZŐDŐI NYILATKOZATOK                                                                                                    |  |  |  |
|                            | Figyelem, az alábbiek eltogadása valamennyi termék esetében szükséges. A hyliatkozatók a SIGNAL IDUNA Bitostót Zrt. (továbbiakban: biz-<br>tostó) áttal elektronikusan rögztett biztostási ajánlahoz (továbbiakban: Nyitatkozatok) dokumentum a vonatkozó átlalános szerződési feltételek<br>szerkesztésének lezárásakor hatályos 2014. év IDCXVIII. tv. (a továbbiakban: Bit) szövegének megfelelőn készült.                                                                                                    |  |  |  |
|                            | 1. Nyilatkozat elektronikusan rögzített ajánlathoz                                                                                                    |  |  |  |
| 2. PONTBAN ALÁÍRÁS SZÜKSÉG | tokkai együtt minösuli a bütösitsara vonatkozo irasos ajaniatnak — a valoságnak és az akaratormak megfeleően tettem, az acban töglált adatokat,<br>litálva es biztösitő attal lettet kirádesérve adott válaszokat, nyilászotkat a biztöstő frészőre velőságnak megfelelős nettem, az acban töglált adatokat,<br>válaszok, nyilátkozátok helyességát, valamint akaratormak megfelelő voltál jelen Nyilátkozatok alálfsást megyőszően ellenőítztem. Kijelentem, hogy az elektronikus ajánitatna rögzítetetkől ellétté egyéb szbőlett meg áleszőságnak megfelelős valtásást megáleszőságnak megfelelős valtásást meg áleszőságnak megfelelős valtásást, meg áleszőságnak megfelelős valtásást, meg áleszőség kizéség a kellettett elléttettett a meg áleszőságnak megfeletős valtásást, mely szerint az elektronikus ajánitat lezárását követően annak tartalmát hozzájárulás-<br>som nálkúl semmilyen körümények között nem lehet módostáni. Holzzájárukó-tahoz, hogy az elektronikus ajánitator álginyfelmárót, Megfelelősségi és Alkalmassági kárdőlv és nyilatkozatot, elektronikus ajánitatot, annak<br>mellékleteit, a termékismetetől, a szerződési fellételeket a biztosító részerme kizárólag elektronikus formában elektronikus ajánitatot, annak<br>mellékleteit, a termékismetetől, a szerződési fellételeket a biztosító részerme kizárólag elektronikus formában elektronikus számít fistechnika i akaimazással rendelkezséssal rendelkezséssal rendelkezséssal rendelkezséssi rendelkezsés, nygy a megadott e-mail címem valóttenságából vagy hlányosságából, az általat<br>szolgáttás körében filmerúti koko, internetes kaposolat vagy szotíver hibál, vis maion) eredő károkkárt, a kívánt joghatások elmaradásáért a<br>biztosó nem heltő faleksés.                                                                                                    |  |  |  |
|                            | 2. Tájékoztató a Polgári Törvénykönyvről (továbbiakban: Ptk.) való eltérések rendelkezéseiről                                                                                                    |  |  |  |
|                            | Kijelentem, hogy a biztosítási szerződés megkölését megelőzően téjékoztatást kaptam arról, hogy az általam átvett szerződési fellételekben<br>az ajánlati dokumentásióban toglataktak megtelelően a Polgári Törvénykönyvtő letfőr fendelkezőek is rögzáfsere kerültek – így különösen az<br>elévülés, szöksióg alkalmazás, neaktiválásar vonatkozó rendelkezőek – de szökt kiléjezdet en előgadom.                                                                                                    |  |  |  |
|                            | Szerződő sajátkezű aláírása:                                                                                                    |  |  |  |
|                            | ΕGYÉR SZERZŐDŐI NYII ATKOZATOK                                                                                                    |  |  |  |
| Ш.                         | 1. Életbiztosítási igényfelmérő, Megfelelőségi és Alkalmassági kérdőlv és nyilatkozattal és termékismertetővel kapcsolatos nyi-<br>latkozatok                                                                                                    |  |  |  |
|                            | • Kiejentem, hogr a bitzotistekiczvettő átlel az jónyfelmérés megtörtén, az jónyfelmérés adatel az Erabitzotisteli jónyfelméré, Megtelelően (za jónyfelmérés) megtörtén, az jónyfelmérés Az Eletibiztotisteli jónyfelméré, Megtelelően (za jónyfelmérés) abat a valoságnak megtelelően (za jónyfelmérés) abat a valoságnak megtelelően (za jónyfelmérés) abat a valoságnak megtelelően (za jónyfelmérés) abat a valoságnak megtelelően (za jónyfelmérés) abat a valoságnak megtelelően (za jónyfelmérés) abat a valoságnak megtelelően (za jónyfelmérés) abat a valoságnak megtelelően az elektronikus ajántaban valoságnak megtelelően (za jónyfelmérés) abat a valoságnak megtelelően az elektronikus ajántaban elmáli valoságnak megtelelően az elektronikus ajántaban elmáli valoságnak megtelelően az elektronikus ajántaban elmáli valoságnak megtelelően az elektronikus ajántaban elmáli valosági atartalmák a valoságnak megtelelően az elektronikus ajántaban elmáli valosági atartalmák elektrolikus ajántaban elmáli valosági valosági abat ta valoságnak megtelelően az elektronikus ajántaban elmáli valosági atartalmák elektrolikos aszerefő esszejdél a valoságnak megtelelően az elektronikus ajántaban elmáli valosági alak szerint termékismertetőb noglatak szerint elmáltak tereteki alapjara vonativazó tájákoztatast megtelelően kerülék megtelelően kerülék megtelelőe |  |  |  |

Amennyiben az előzőleg felsorolt lépéseken helyesen járt el, úgy a hitelesített kötési dokumentációi immáron **digitális aláírást tartalmaznak,** mely a dokumentum "Csatolmányok, file csatolmányok megtekintése" funkcióval ellenőrizhető és letölthető.

Abban az esetben, ha a 3. lépésben ismertetett közvetlen e-mailes küldéssel nem élt korábban tanácsadója felé, kérjük, a hitelesített és elektronikusan aláírt dokumentumokat **juttassa el tanácsadója felé e-mailben.** Kérjük, fokozottan figyeljen arra, hogy amennyiben a szerződő és a biztosított személye eltér, úgy mindkét személy esetén el kell végezni az online azonosítást az Ügyfélkapun keresztül.

Az Ön tanácsadója gondoskodik a hitelesített kötési dokumentációk eljuttatásáról a SIGNAL IDUNA Biztosító munkatársai felé.

Fontosnak tartjuk, hogy Ön kényelmesen, otthonából intézhesse biztosítási ügyeit, ezért igyekszünk szolgáltatásainkat folyamatosan fejleszteni az Ön elégedettsége érdekében.

Budapest, 2020. március 29.

Köszönjük együttműködését!

Üdvözlettel: SIGNAL IDUNA Biztosító Zrt.

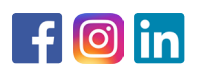

1123 Budapest, Alkotás u. 50. +36 1 458 4200 www.signal.hu ● info@signal.hu

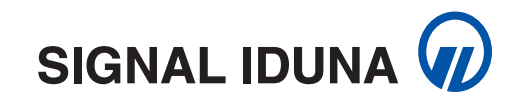